## WebUntis für Eltern: Registrierung und Anmeldung von bereits registrierten Benutzer\*innen

## Funktioniert NUR am PC, Laptop oder Tablet, NICHT am Handy

## 1. Registrierung

Um WebUntis für Mitteilungen an den Klassenvorstand, eine Anmeldung zur Sprechstunde oder die Anmeldung zum Elternsprechtag nutzen zu können, müssen Sie sich – sofern noch nicht erfolgt – in WebUntis registrieren.

Das funktioniert folgendermaßen:

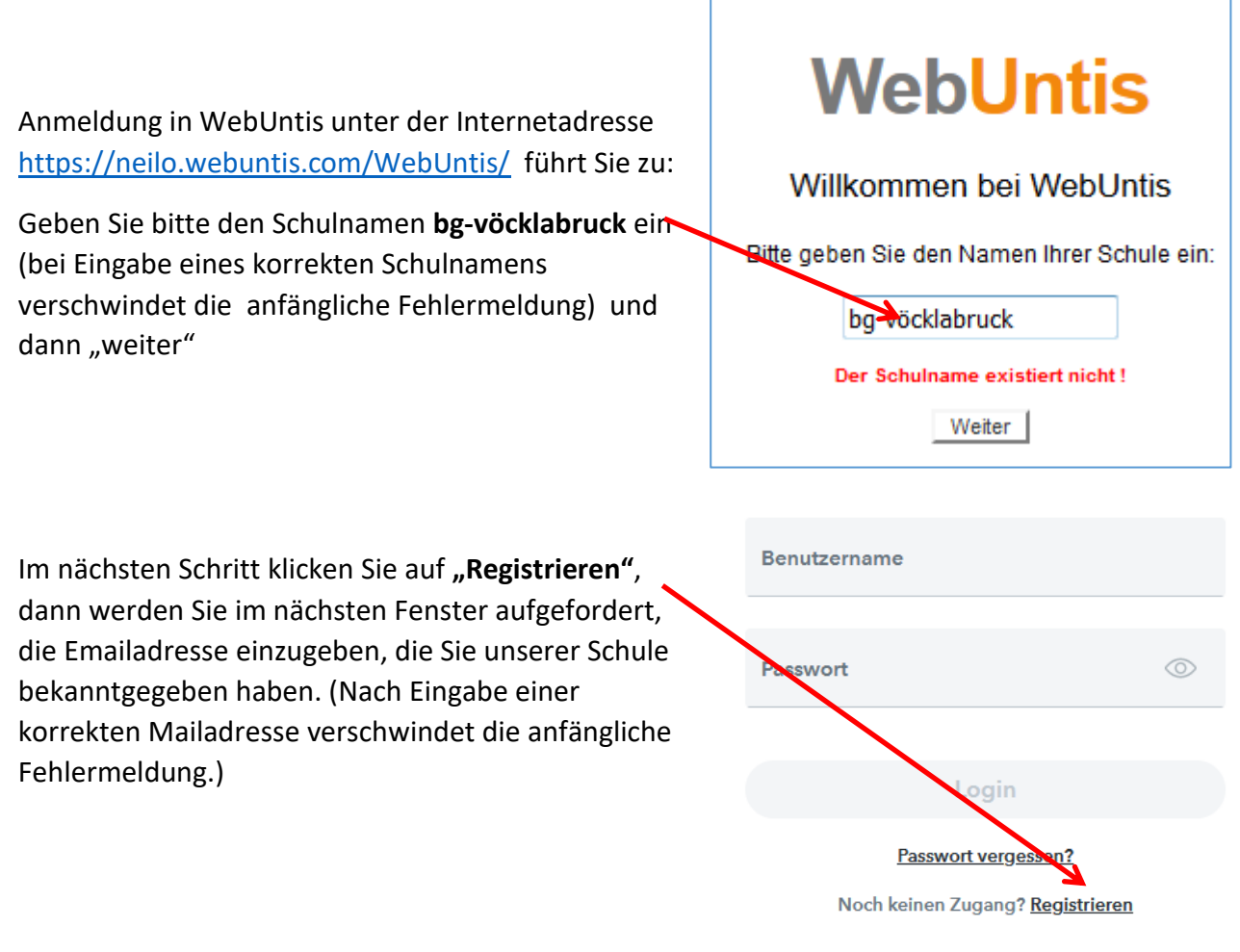

An diese Adresse erhalten Sie ein Mail mit dem Zugang zu WebUntis wie unten abgebildet. Wenn Sie auf den darin enthaltenen Link klicken, kommen Sie zur Anmeldung und werden

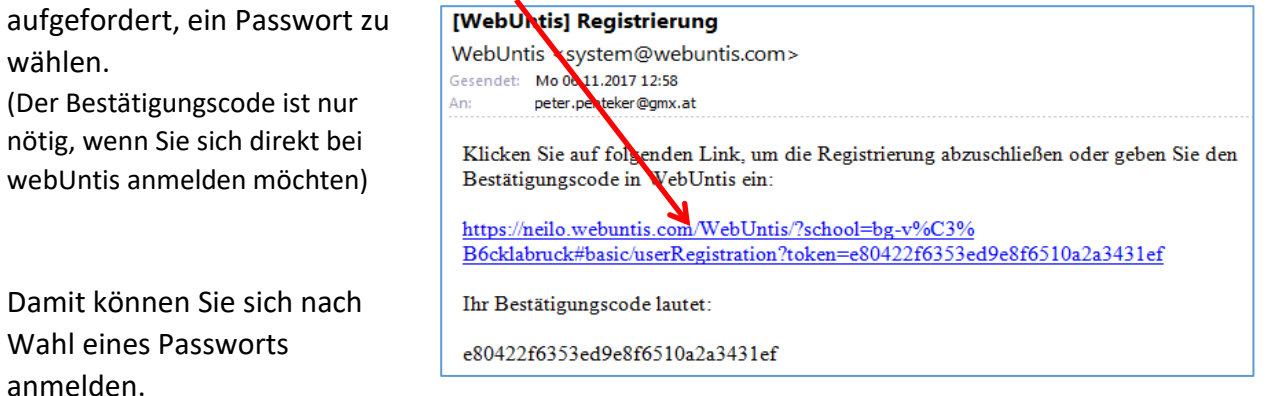

## 2. Anmeldung für jene, die schon registriert sind:

Das sind alle, die sich schon letztes Jahr z.B. für einen Elternsprechtag angemeldet und die auch in diesem Schuljahr dieselbe Emailadresse angegeben haben:

- Anmeldung in WebUntis unter der Internetadresse <u>https://neilo.webuntis.com/WebUntis/</u> führt Sie zu:
- Geben Sie bitte den Schulnamen bg-vöcklabruck ein (bei Eingabe eines korrekten Schulnamens verschwindet die anfängliche Fehlermeldung)
- Benutzername = Emailadresse

und dann "weiter"

 Passwort = das von Ihnen letztes Jahr eingegebene.
Sollten Sie dieses vergessen haben Passwort vergessen? klicken! Es erscheint diese

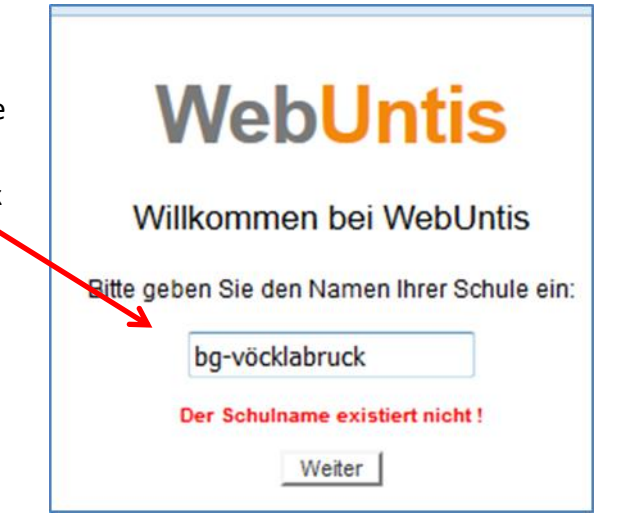

Maske:

BENUTZER = Emailadresse E-Mail Adresse = Emailadresse Also 2x dieselbe Adresse eingeben!!!!!

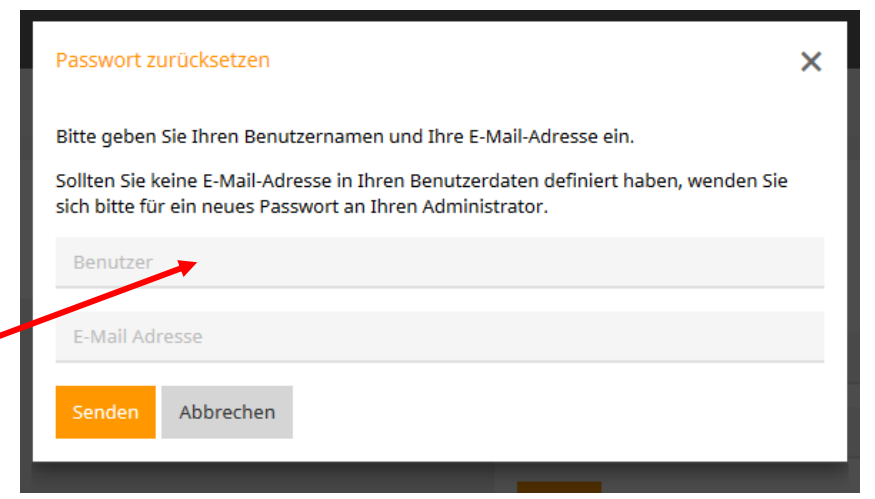